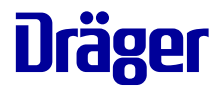

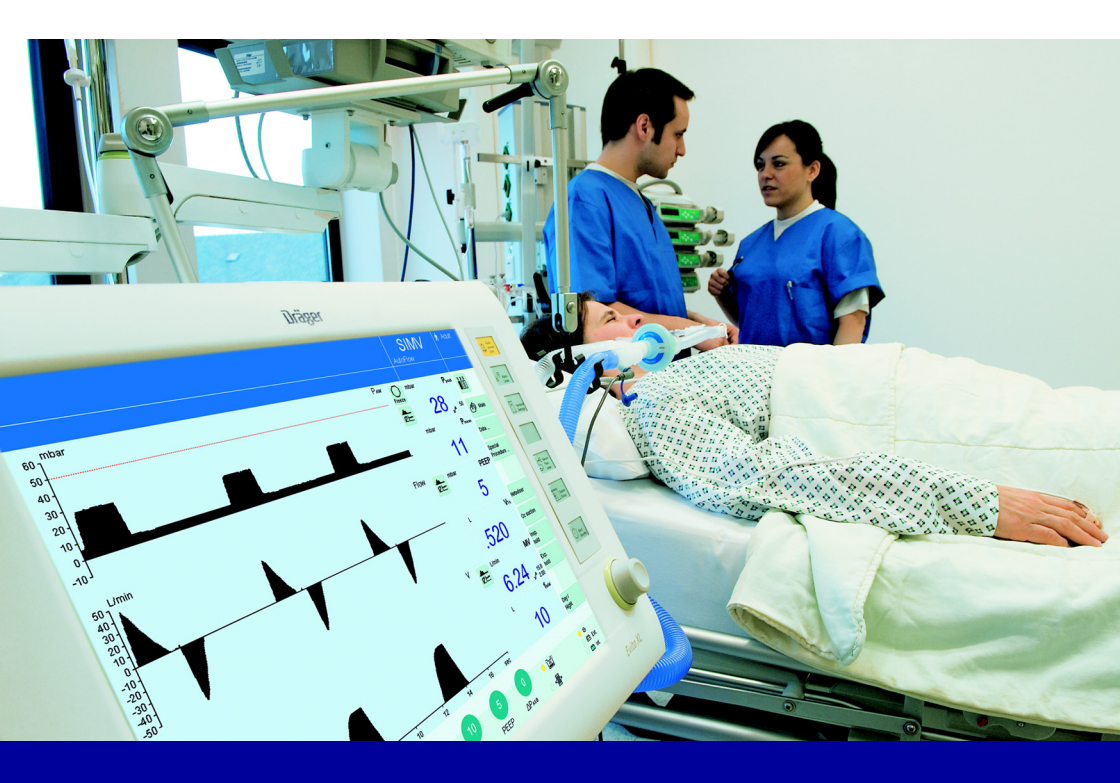

Pocket Guide **Evita XL** Software version 7.n The *Evita XL* Pocket Guide is not a replacement or substitute for the Instructions for Use.

Any use of the device requires full understanding and strict observation of the Instructions for Use.

The user must be familiar with the device according to the national and local laws and recommendations.

There will be no exchange of the Pocket Guide when the product is updated/upgraded.

Dräger. Technology for Life®

This page has intentionally been left blank.

# Contents

| System Overview                          | 5  |
|------------------------------------------|----|
| Control panel                            | 5  |
| Front connections                        | 6  |
| Back panel                               | 7  |
| Trolley                                  | 8  |
| Preparation                              | 9  |
| How to start the <i>Evita XL</i>         | 9  |
| Connecting to the power supply           | 9  |
| Connecting to the gas supply             | 9  |
| Installing expiratory valve, flow sensor | 10 |
| Connecting the breathing circuit         | 10 |
| Switching on Evita XL                    | 11 |
| Activating Standby mode                  | 11 |
| Entering the humidification type         | 12 |
| Check readiness for operation            | 12 |
| Operating Concept                        | 1/ |
|                                          |    |
|                                          | 14 |
|                                          | 14 |
|                                          | 15 |
|                                          | 15 |
| Operation                                | 17 |
| Selecting the patient                    | 17 |
| Starting ventilation                     | 18 |
| Setting the ventilation mode             | 18 |
| Setting the ventilation parameters       | 19 |
| Bronchial suctioning                     | 20 |
| NIV – non-invasive ventilation           |    |
| (SW 6.12 or higher)                      | 21 |
| Standby mode (SW 6.12 or higher)         | 22 |
| Switching off Evita XL                   | 23 |
| Alarms                                   | 24 |
| On-screen alarm messages                 | 24 |
| Displaying alarm information             | 25 |
| Setting alarm limits                     | 26 |
| Alarm messages                           | 27 |
| Waveforms and logbook                    | 32 |
| Displaying waveforms                     | 32 |
| Displaying the logbook                   | 32 |
|                                          |    |

| Sensor calibration        | <br>33 |
|---------------------------|--------|
| Flow sensor calibration   | <br>33 |
| O2 sensor calibration     | <br>33 |
| Cleaning and disinfection | <br>34 |
| Accessories               | <br>35 |

This page has intentionally been left blank.

# **System Overview**

#### NOTE

The *Evita XL* Pocket Guide is not a replacement or substitute for the Instructions for Use. Any use of the device requires full understanding and strict observation of the Instructions for Use.

## **Control panel**

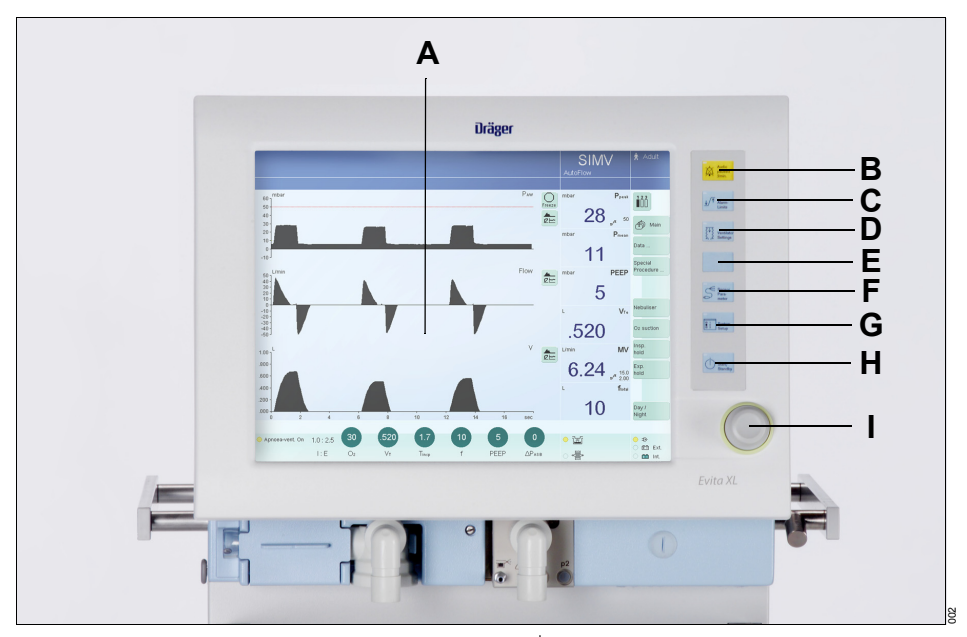

- A Touch-sensitive screen
- B Audio paused 2 min. key for suppressing the alarm tone for two minutes
- C **√** Alarm Limits key for setting alarm limits
- D Ventilator Settings key for setting ventilation mode and ventilation parameters
- E Unassigned key for future functions
- F *Sensor Parameter* key for calibrating sensors and for switching monitoring on or off
- G System Setup key for configuring device functions

- H (<sup>1</sup>) *Start/Standby* key for switching between operation and Standby mode
- I Rotary knob for selecting and confirming settings

## **Front connections**

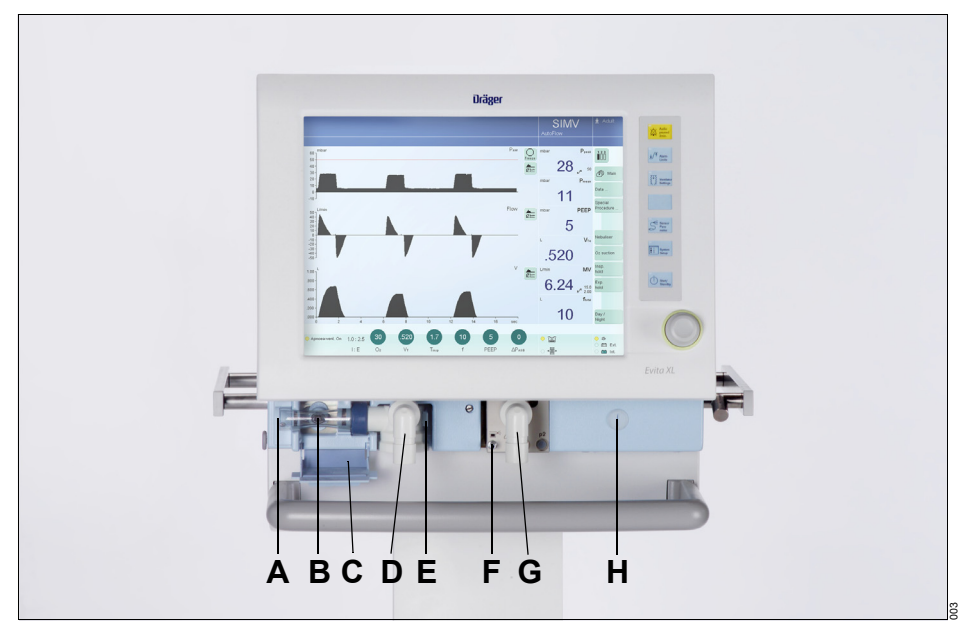

- A ⊖ Gas exhaust port (EXHAUST – NOT FOR SPIROMETERS)
- B Flow sensor
- C Flow sensor flap (thermal cover)
- D Expiratory valve with expiratory connector port (GAS RETURN)
- E Latch for expiratory valve
- F Nebulizer connection
- G Inspiratory connector port (GAS OUTPUT)
- H Locking screw for protective cover (behind it: O2 sensor)

## **Back panel**

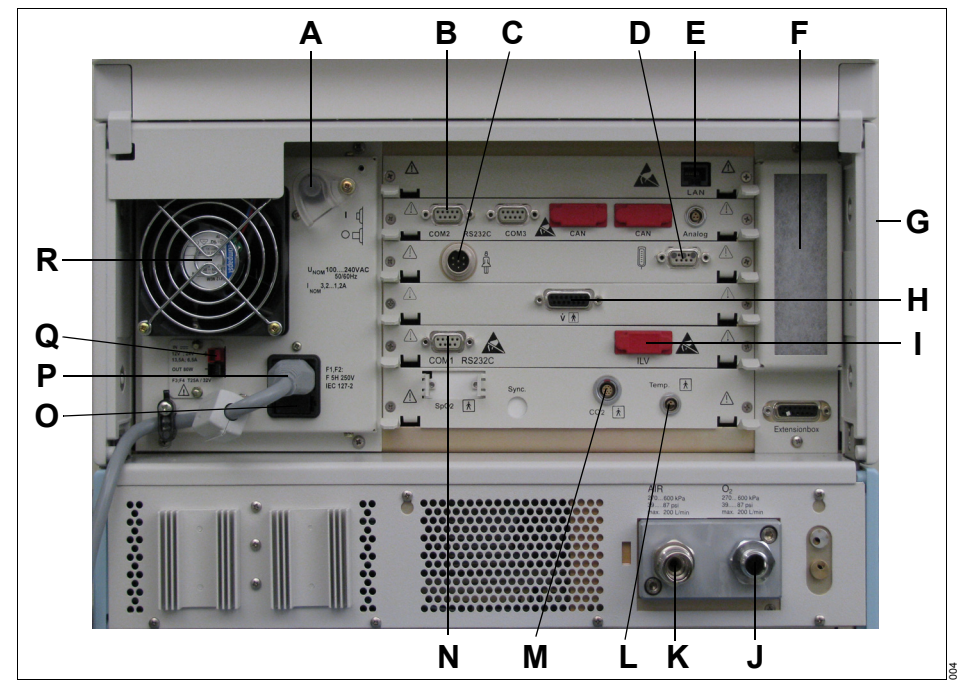

- A Power switch with protective cover
- B COM 2, COM 3 ports for RS 232, 2 CAN interfaces, and analog interface (optional)
- **C** Connection  $\hat{4}$  for nurse call (optional)
- **D** Connection for Remote Pad (optional)
- E LAN connection for web application server of SmartCare
- F Cooling-air filter
- G Option overview plate (not visible) on the right-hand side panel
- **H** Connection  $\dot{\mathbf{V}}$  for neonatal flow sensor (optional)
- I ILV socket for the connecting cable for independent lung ventilation with two ventilators
- J Connection for oxygen (O2)
- K Connection for medical compressed air (AIR)
- L Temp 🗼 socket for temperature sensor (optional)

- M CO2 🗼 socket for CO2 sensor (optional)
- N COM 1 RS 232C port for RS 232 interface, e. g., for monitoring system
- O AC fuses
- P Connector for power cable (AC)
- Q DC socket
- R Cooling fan

# Trolley

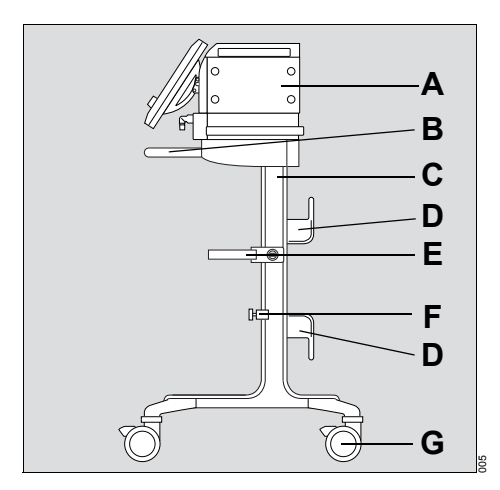

- A Evita XL
- B Handle
- C Trolley column
- D Hose hook, 2x
- E Humidifier holder (optional)
- F Universal bracket with standard rail (optional)
- G Dual castors with locking brakes, 4x

# Preparation

#### NOTE

The *Evita XL* Pocket Guide is not a replacement or substitute for the Instructions for Use. Any use of the device requires full understanding and strict observation of the Instructions for Use.

## How to start the Evita XL

#### Preparing the Evita XL

- Connect the power supply
- Connect the gas supply (Air + O2)
- Install expiratory valve, flow sensor
- Connect the breathing circuit
- Switch on Evita XL
- Activate Standby mode
- Enter the humidification type

#### Checking readiness for operation

- Perform the Device Check
- Perform the Airtight Check
- Test the DC power pack (batteries)

#### Selecting patient and therapy settings

- Select the patient
- Set the ventilation parameters
- Set the alarm limits

#### Starting ventilation

 Touch start button in the Start/Standby dialog window

## Connecting to the power supply

The mains voltage must correspond to the voltage range indicated on the rating plate.

| Either: | 220 V to 240 V |
|---------|----------------|
| or:     | 100 V to 127 V |

• Insert plug into the mains power socket.

For operation with DC power pack and external battery (DC power pack option):

Connect optional external battery with cable.

## Connecting to the gas supply

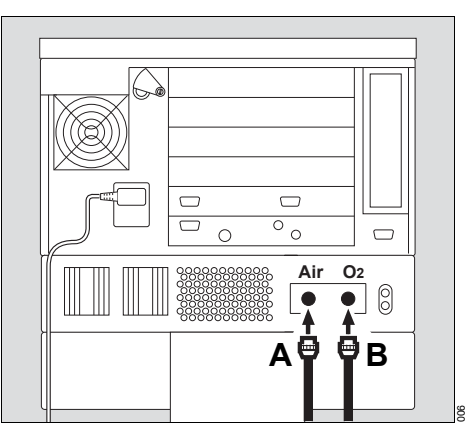

- Screw on the compressed air hose (A) to the Air inlet connector and the compressed O2 gas hose (B) to the O2 inlet connector on the back panel of *Evita XL*.
- 2 Connect the plugs to the central gas supply wall terminal units.

# Installing expiratory valve, flow sensor

## Installing the expiratory valve

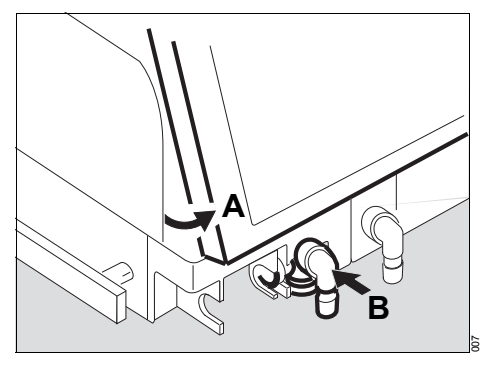

- 1 Press down the segments on the right and left and tilt the control panel (A) upwards.
- 2 Push expiratory valve (B) into the mount until it clicks into position. Check that it is properly engaged by gently pulling on the port.

## Mounting the flow sensor

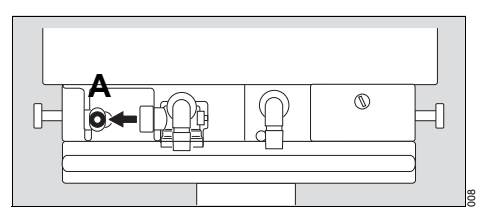

1 Push connector socket (A) all the way to the left.

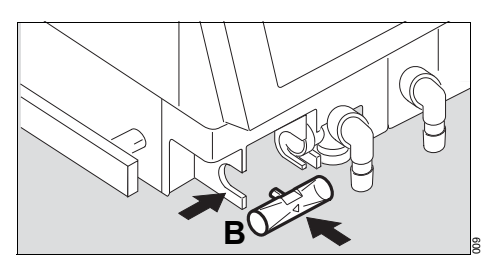

- Place flow sensor (B) into its mount with the connector facing towards the device – and push into the socket, as far as it will go.
- **3** Push flow sensor to the right and into the rubber lip seal of the expiratory valve, as far as it will go.

## Connecting the breathing circuit

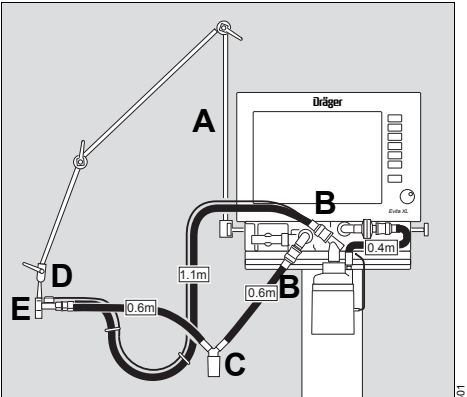

- 1 Attach hinged arm (A) to the rail on the left-hand side of the ventilator and tighten screws.
- Connect breathing hoses of appropriate lengths to the ports (B). Observe the required hose lengths (indicated in meters).
- 3 Install water traps (C) in vertical position.
- 4 Connect Y-piece (D), with the rubber sleeve of the Y-piece on the inspiratory side.
- 5 Insert the Y-piece in the opening of the hinged arm (E).
- 6 Connect test lung.

## Switching on Evita XL

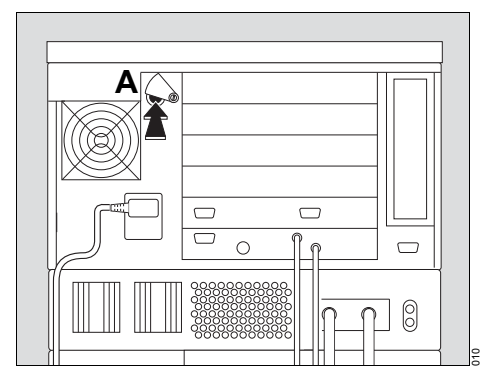

1 Press On/Off switch (A) until it engages.

The protective cover pivots down over the On/Off switch to protect against inadvertent switching off.

The Selftest screen with version no., date, and part no. of the software is now displayed.

The Selftest is performed automatically.

2 Wait for this test to be completed.

Evita XL then displays the "Start" screen.

*Evita XL* will start ventilation with the pre-configured settings unless values are changed or Standby mode is activated within 30 seconds.

## Activating Standby mode

1 Touch *Standby* button within 30 seconds and press rotary knob to confirm.

The alarm message *Standby activated !!!* is displayed in the header bar.

#### To acknowledge this message:

2 Touch *Alarm Reset* button to the right of the message and press rotary knob to confirm.

Evita XL is in Standby mode:

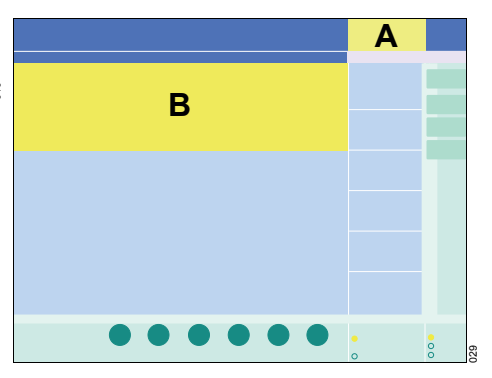

**Standby** is displayed in the header bar of the screen (A). **Standby** is displayed on the screen (B)

## Entering the humidification type

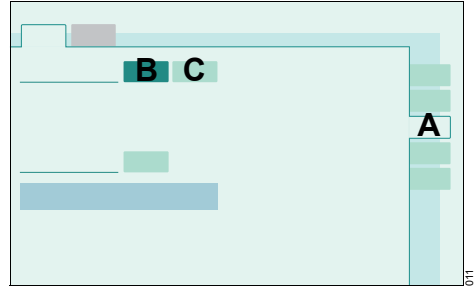

1 Touch the *Humidifier* tab (A).

Evita XL offers the following selections:

Active Humid. (B)= Active breathing gas humidifier

HME/ Filter (C) = Heat and Moisture Exchanger

- 2 Touch button corresponding to the type of humidification used. The button turns yellow.
- **3** Press rotary knob to confirm. The button turns green.

Selecting the humidification type is only possible in Standby mode.

## Check readiness for operation

## Performing the Device Check

The Device Check can only be performed in Standby mode.

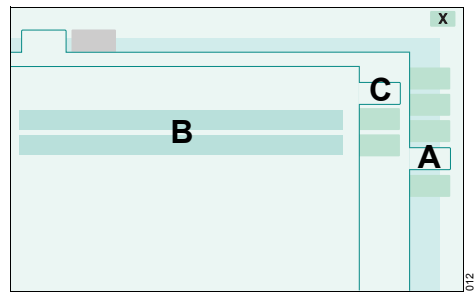

1 Touch the Check tab (A).

*Evita XL* displays the date and result (B) of the last Device Check and Airtight Check.

2 Touch the *Device Check* tab (C).

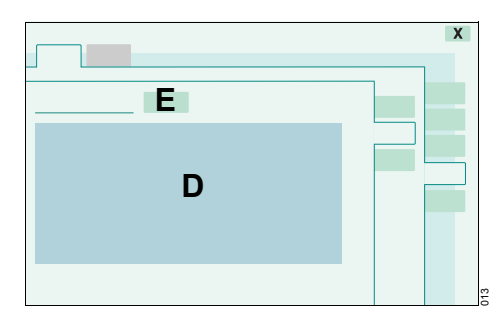

*Evita XL* displays a list of the individual checks (D). The scope of this list depends on the options available on the ventilator.

No Device Check is possible while the ventilator is performing an automatic calibration of the flow sensor or O2 sensor.

 In this case, wait until calibration is complete and restart Device Check.

#### Starting the Device Check

1 Touch the Check button (E).

#### Evita XL performs the following test steps:

System

- Fit and functionality of expiratory valve
- Fit of flow sensor
- Fit of neonatal flow sensor (optional)
- Type of humidification
- Completeness of breathing circuit
- Fit of temperature sensor (optional)

#### Function

- Test of the Air/O2 switchover valve
- Test of the safety valve
- Gas supply
- Test of the back-up alarm (power failure alarm)

#### Sensors

- Calibration of the flow sensor
- Calibration of the neonatal flow sensor (optional)
- Calibration of the O2 sensor
- Zero calibration of the CO<sub>2</sub> sensor (optional)
- Position of the CO<sub>2</sub> sensor (optional)

#### **Device Check procedure**

*Evita XL* guides the operator through each test step in a question-and-answer dialog format. Questions are displayed in the information field in the header bar and must be answered by touching the **Yes** or **No** buttons. The instructions for performing the test steps are displayed.

*Evita XL* indicates a correct result with a checkmark  $(\checkmark)$ . Faulty results are marked with *F*. Two dashes (- -) appear if a test step is not performed.

In the event of faulty results F:

- 1 Eliminate the cause of the problem.
- 2 Touch the *Repeat* button.

Test steps may be skipped by touching the *Next test* button if this is acceptable.

### Performing the Airtight Check

The Airtight Check must be performed after the following actions:

- Device Check
- Change of the breathing circuit
- Change of breathing gas humidification

The Airtight Check can only be performed in Standby mode.

Prerequisite: The *Start / Standby* dialog window must be open.

- 1 Touch the Check tab (A).
- 2 Touch the Airtight Check tab (B).

|   | x |
|---|---|
| C |   |
|   | В |
|   |   |
|   |   |
|   |   |

3 Touch the Check button (C)

## Testing the DC power pack (batteries)

#### Changeover test to battery operation

1 Pull out the power plug.

If the DC power pack is available, *Evita XL* switches over to internal or external battery mode and does not interrupt operation.

If the DC power pack is not available, the audible power failure alarm is triggered.

Plug in the power plug again.

The device switches to mains operation.

After successful checking of readiness for operation, *Evita XL* is ready for use.

# **Operating Concept**

## NOTE

The *Evita XL* Pocket Guide is not a replacement or substitute for the Instructions for Use. Any use of the device requires full understanding and strict observation of the Instructions for Use.

## **Control panel**

The control panel is characterized by a 15" touch screen, its clear layout and easy operation.

Its main elements are:

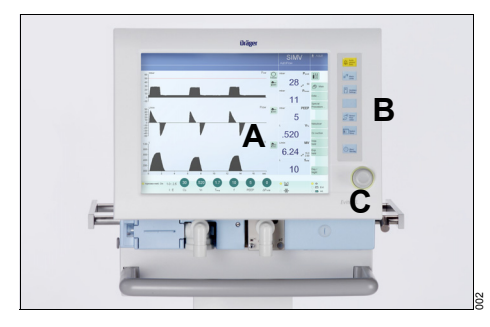

- A Large screen with all the information and controls needed for ventilation.
- **B** Fixed function keys beside the screen for rapid access to major functions.
- **C** Rotary knob for selecting and confirming settings on the screen.

## Main screen

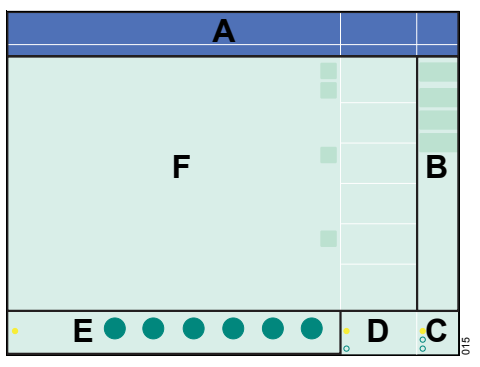

- A Header bar with the following fields:
  - Alarms, messages, and instructions for the operator
  - Therapy status: Therapy type (ventilation or O2 Therapy), ventilation mode, and additional settings
  - Patient category
- B Main menu bar with buttons for opening dialog windows and activating functions
- C Power supply display
- D Field for device status with type of humidification
- E Therapy bar with therapy controls for the ventilation parameters of the active ventilation mode and its additional settings
- F Monitoring area with waveforms, loops, trends, and measured values

#### Main menu bar

The main menu bar contains fixed and freely configurable buttons. Touching a button opens the corresponding dialog window or activates the corresponding function.

#### Fixed buttons

 $||\hat{0}||_{1}^{3}$ ,  $|\hat{0}||\hat{0}||_{2}^{3}$ ,  $|\hat{0}||\hat{0}||_{2}^{3}$  for selecting a different set of measured values in the field for measured values.

Main for selecting the main screen.

**Data** ... for displaying all measured values, the logbook, or trends on an additional card.

**Special Procedure ...** for selecting additional functions, e. g., medication nebulization or oxygenation for bronchial suctioning.

# Dialog windows and therapy controls

### **Dialog windows**

Dialog windows consist of one or several pages which are displayed by touching the corresponding horizontal or vertical tab. Dialog windows contain elements for operating the device and inform the operator of current settings. Dialog windows can be opened by pressing a key or by touching a button in the main menu bar.

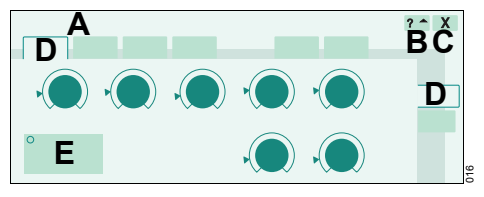

- A Dialog window title
- B Button for accessing additional information (if applicable)
- C Button for closing the dialog window
- D Tab touch the relevant tab to open a page
- E Setting assistance field

### Therapy bar

The therapy bar on the main screen contains the therapy controls for the active ventilation mode.

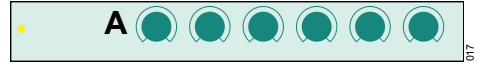

A Therapy controls

#### Therapy controls

The therapy controls are used to set the ventilation parameters.

Therapy controls are contained in the therapy bar of the active ventilation mode and in the dialog window for specifying the ventilation settings.

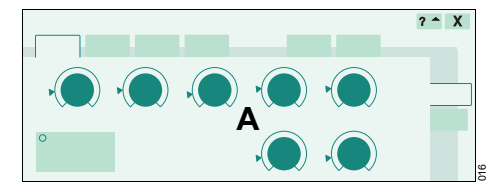

A Therapy controls

## Controls and color scheme

The following controls are available to the operator:

- Tabs
- Therapy controls
- Buttons

The touch-sensitive screen controls are used in a similar way as real keys and rotary knobs:

- Touching these controls with a fingertip is equivalent to pressing a key or taking hold of a knob.
- Settings are made and confirmed by turning and pressing the rotary knob.

Colors are used to indicate the status of the screen controls:

| gray       | = | not available                |
|------------|---|------------------------------|
| yellow     | = | ready for use                |
| pale green | = | available, but is not active |
| dark green | = | available and is active      |

#### For buttons:

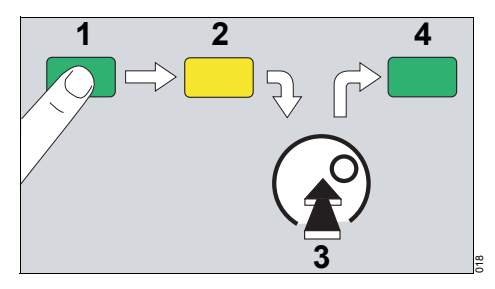

- 1 to select = touch,
- 2 the button turns yellow,
- 3 to confirm = press rotary knob,
- 4 the button turns pale green or dark green.

## For therapy controls:

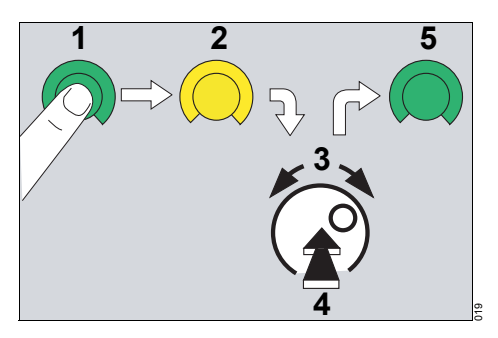

- 1 to select = touch,
- 2 the therapy control turns yellow,
- 3 to set = turn rotary knob,
- 4 to confirm = press rotary knob,
- 5 the therapy control turns pale green or dark green.

# Operation

#### NOTE

The *Evita XL* Pocket Guide is not a replacement or substitute for the Instructions for Use. Any use of the device requires full understanding and strict observation of the Instructions for Use.

## Selecting the patient

After switching on *Evita XL*, the operator can select between:

- Admitting a new patient
- Using the settings of the previous patient

## Admitting a new patient

For a new patient, *Evita XL* determines the start-up settings for the ventilation parameters based on the ideal body weight (factory setting) or based on the patient category. The settings can be configured. Only when a new patient is admitted, the body weight or the patient category can be changed.

Prerequisite: The *Start / Standby* dialog window must be open. *Evita XL* must be in Standby mode.

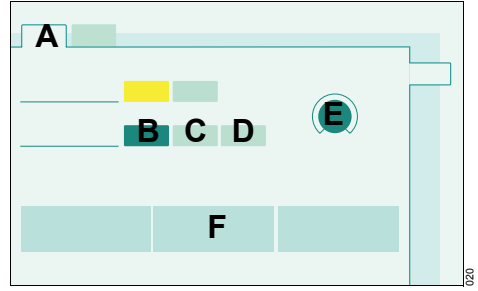

1 Touch New Patient tab (A).

Depending on the patient category:

- 2 Touch Adult (B), Ped. (C), or Neo. (D) button.
- 3 Touch Ideal Body Weight button (E).
- 4 Turn rotary knob to enter the ideal body weight [kg], press rotary knob to confirm.

*Evita XL* determines the tidal volume  $V\tau$  and respiratory rate f based on the ideal body weight and displays these values in the lower part of the dialog window (F). The other ventilation parameters displayed in the lower part of the dialog window are start-up values.

## Using the settings of the previous patient

Specific patient settings in effect before *Evita XL* was switched off may be restored, including alarm limits, application mode, and ventilator status. Monitoring is always active after the ventilator has been switched on.

Prerequisite: The *Start / Standby* dialog window must be open. *Evita XL* must be in Standby mode.

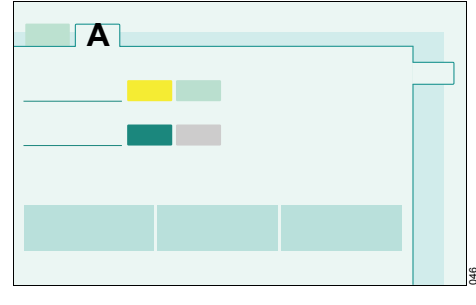

• Touch *Previous Patient* tab (A) and press rotary knob to confirm.

The previous ventilation settings are again effective.

## Starting ventilation

Before using on the patient

- Check readiness for operation.
- Check therapy settings:
  - For alarm limits.
  - For ventilation modes and ventilation parameters.

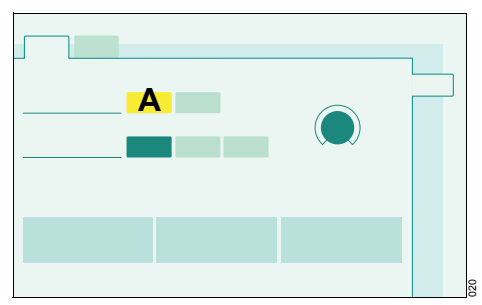

 Touch Start button (A) and press rotary knob to confirm.

Evita XL now starts ventilation.

## Setting the ventilation mode

## **Opening ventilation settings**

The Ventilator Settings dialog window can be opened as follows:

Press Ventilator Settings key.

or

• Touch a therapy control in the therapy bar.

Evita XL opens the Ventilator Settings dialog window.

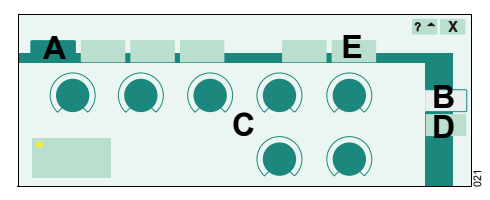

The page of the active ventilation mode (A) with the *Basic settings* (B) appears by default. The corresponding therapy controls (C) are displayed. The selected therapy control is yellow and can be set. With the *Add. settings* tab (D), the active ventilation mode can be extended by additional parameters.

The following ventilation modes are factory-configured:

- SIMV
- CMV
- PCV+
- CPAP/ PSupp

Other ventilation modes (optional) can be selected via the more tab (E):

- MMV
- PCV+ Assist
- APRV
- PPS (optional)

The ventilation modes can also be supplemented with additional settings.

## Changing the ventilation mode

Prerequisite: The *Basic settings* page must be open in the *Ventilator Settings* dialog window.

1 Touch the relevant tab, e. g., *SIMV* (A). The tab turns yellow.

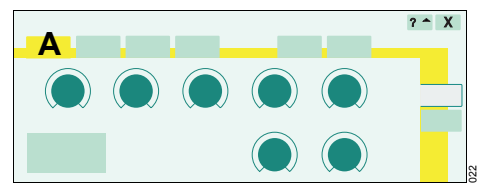

- 2 If necessary, set the ventilation parameters.
- **3** Confirm the ventilation mode by pressing the rotary knob. The color of the tab changes to dark green.

The ventilation mode is active. The settings are effective for the patient.

#### In the Start / Standby dialog window:

## Setting the ventilation parameters

Prerequisite: The *Basic settings* page must be open in the *Ventilator Settings* dialog window.

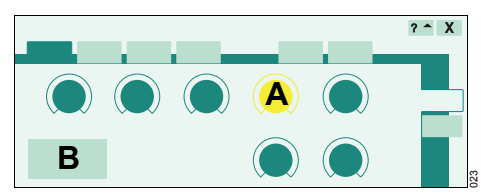

- 1 Touch the relevant therapy control, e. g., (A).
- 2 Turn the rotary knob to set the value.
- 3 Press rotary knob to confirm.

Additional ventilation parameters derived from the ventilation parameter are calculated by *Evita XL* and displayed in the setting assistance field (B).

When the limit set for the parameter has been reached, *Evita XL* displays a message.

#### Setting additional functions

Prerequisite: The *Ventilator Settings* dialog window must be open.

1 Touch Add. settings tab (A).

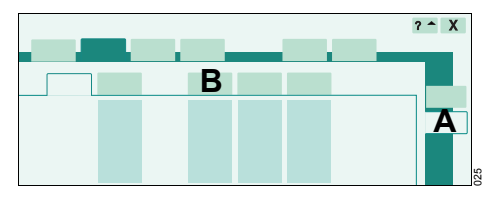

The additional settings of the active or selected ventilation mode are displayed.

2 Touch the tab for the relevant additional setting, e. g., (B).

The page for setting the associated parameter is displayed.

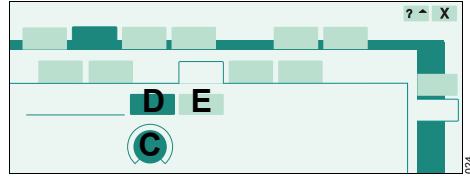

- 3 Touch therapy control (C).
- 4 Set the value using the rotary knob and confirm.
- To switch on an additional setting:
- 5 Touch (D) button and press rotary knob to confirm.

To switch off an additional setting:

6 Touch (E) button and press rotary knob to confirm.

The ventilation modes can be combined with additional settings to optimize ventilation.

# Overview of the availability of additional settings

| Ventilation    |                   |                        | A           | dditional setti         | ngs      |      |     |
|----------------|-------------------|------------------------|-------------|-------------------------|----------|------|-----|
| mode           | ATC<br>(optional) | Apnea venti-<br>lation | Flowtrigger | Inspiratory termination | AutoFlow | Sigh | PLV |
| CMV            | Х                 |                        | Х           |                         | Х        | Х    | Х   |
| SIMV           | Х                 | Х                      | Х           | Х                       | Х        |      | Х   |
| MM∨            | Х                 |                        | Х           | Х                       | Х        |      | Х   |
| ILVMaster      | Х                 |                        | Х           |                         |          | Х    | Х   |
| ILVSlave       | Х                 |                        |             |                         |          | Х    | Х   |
| PCV+           | Х                 | Х                      | Х           | Х                       |          |      |     |
| PCV+ Assist    | Х                 |                        | Х           |                         |          |      |     |
| APRV           | Х                 | Х                      |             |                         |          |      |     |
| CPAP/ PSupp    | Х                 | Х                      | Х           | Х                       |          |      |     |
| PPS (optional) | Х                 | Х                      | Х           |                         |          |      |     |

## **Bronchial suctioning**

## Before suctioning

1 Touch *Special Procedure ...* button in the main menu bar.

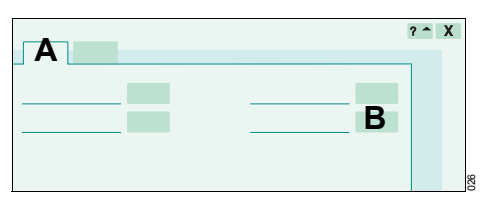

The Additional Function page (A) appears by default.

- 2 Touch O2 <sup>↑</sup> suction button (B).
- 3 Press rotary knob to confirm.

The oxygenation procedure is started.

*Evita XL* ventilates the patient in the set ventilation mode with the appropriately increased O<sub>2</sub> concentration.

The preoxygenation phase with the remaining time in seconds is displayed continuously in the header bar.

Preoxygenation lasts for a maximum of 180 seconds. During this time, *Evita XL* waits for the disconnection necessary for suctioning. If no disconnection is detected within 180 seconds, *Evita XL* terminates the oxygenation procedure.

## **During suctioning**

The time available for suctioning is displayed in seconds in the header bar. If suctioning is completed and the patient reconnected within the time available, *Evita XL* will end the disconnection phase.

## After suctioning

After reconnection, *Evita XL* resumes ventilation in the set ventilation mode. For postoxygenation, the O2 concentration is increased for the first 120 seconds.

The postoxygenation phase with the remaining time in seconds is displayed in the header bar.

## **Canceling oxygenation**

Touch **O2** *f* **suction** button.

# NIV – non-invasive ventilation (SW 6.12 or higher)

## Selecting NIV

The application mode can only be changed in Standby mode.

1 Touch Tube / Mask tab (A).

|          | X |
|----------|---|
| <b>B</b> | Α |
|          |   |

- 2 Touch A Mask (NIV) button (B).
- 3 Press rotary knob to confirm.

*Evita XL* displays the application mode in the header bar:

## At Mask Ventilation

## Setting ventilation for NIV

• Set ventilation mode and ventilation parameters.

## Starting ventilation with NIV

Prerequisite: The *Start / Standby* dialog window must be open.

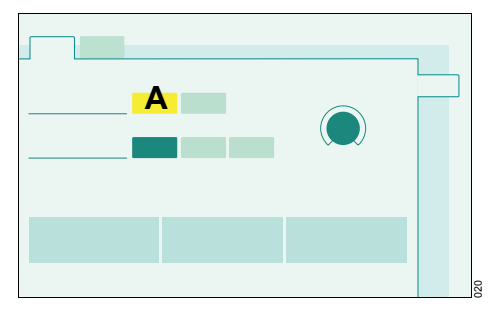

 Touch Start button (A) and press rotary knob to confirm.

## Monitoring during ventilation with NIV

In addition to the monitoring during ventilation in tube mode, certain new limits can be set in NIV.

The following alarm limits may be deactivated in order to avoid artifacts:

- MV √, lower alarm limit for minute volume
- Vτi \_/<sup>▲</sup>, upper alarm limit for inspiratory tidal volume
- TApnea \_/ , upper alarm limit for apnea monitoring

If the lower alarm limit for minute volume or the upper alarm limit for apnea monitoring is switched off, *Evita XL* displays a permanent message in the header bar.

If the upper alarm limit for inspiratory tidal volume is switched off, *Evita XL* displays a message in the header bar for 15 seconds.

A time lag *Tdeconnect* between 0 and 60 seconds can be set for the alarm limit *PAW*  $\sqrt{}$  (airway pressure low).

## NIV Plus (optional) (SW 7.0 or higher)

The following functions are additionally available with the NIV Plus option:

Standby Plus

27

- Flow reduction during disconnection
- Extended leakage compensation

#### Standby Plus mode (SW 7.0 or higher)

If the device is switched from  $A_{\xi}^{\xi_2}$  Mask Ventilation application mode to Standby, *Evita XL* switches to Standby Plus.

In Standby Plus mode *Evita XL* starts ventilation as soon as it detects the first breath of the patient.

#### On-screen displays:

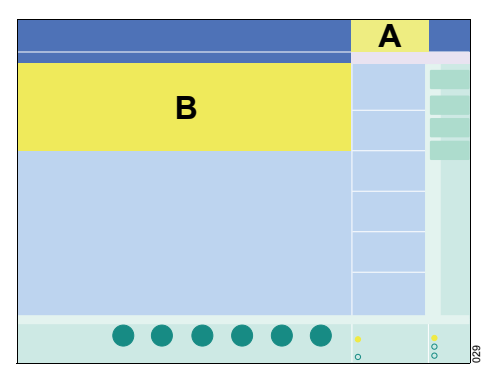

Standby (A) is displayed in the header bar of the screen. Standby Plus (B) is also displayed on the screen.

When the mask is put back on, *Evita XL* detects the patient's inspiration and continues ventilation with the previous settings. The  $A_{\xi}^{\xi}$  **Mask Ventilation** application mode is active again.

#### Flow reduction during disconnection

When the mask is removed, *Evita XL* reduces the inspiratory flow in the **Adult** and **Ped.** patient categories. The function can be configured.

#### Extended leakage compensation

With the NIV Plus option, *Evita XL* performs leakage compensation during pressure-controlled ventilation in the

- Adult patient category, up to 180 L/min
- A Ped. patient category, up to 60 L/min
- A Neo. patient category, up to 30 L/min

## Standby mode (SW 6.12 or higher)

Switch to Standby mode or Standby Plus mode for the following actions:

- To keep *Evita XL* ready for operation while the patient is absent
- To switch between ventilation and O2 Therapy
- To change application mode
- To change between patient categories
- To perform the Device Check and Airtight Check.

#### Selecting Standby mode

 Press and hold the <sup>()</sup> Start/Standby key for 3 seconds.

Evita XL is in Standby mode.

or

1

• Press (<sup>1</sup>) *Start/Standby* key.

Evita XL opens the Start / Standby dialog window.

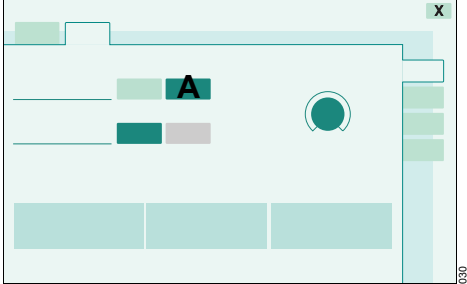

- Touch Standby button (A).
- 2 Press rotary knob to confirm.

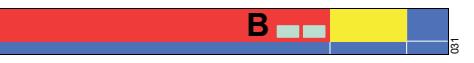

- 3 Touch Alarm Reset button (B) in the header bar.
- 4 Press rotary knob to confirm.

*Evita XL* is in Standby mode or Standby Plus mode (only with NIV Plus option).

#### On-screen displays:

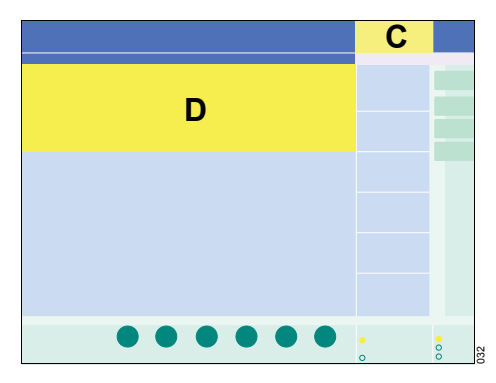

**Standby** (C) is displayed in the header bar of the screen. **Standby** or **Standby Plus** is displayed on the screen (D).

## Switching off Evita XL

1 Switch *Evita XL* to Standby mode.

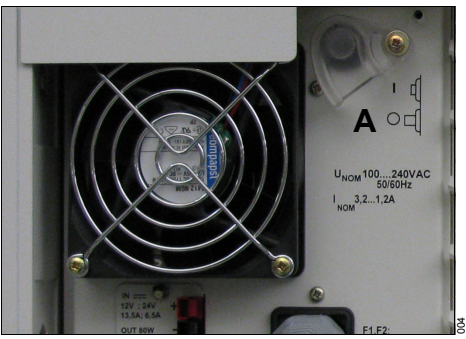

- 2 Pivot protective cover upwards.
- 3 Press the On/Off switch (A) until it disengages.

Evita XL is switched off.

#### **Resuming ventilation**

• Check ventilation settings (A).

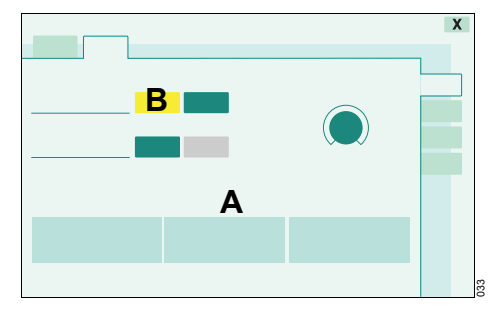

- 1 Touch Start button (B).
- 2 Press rotary knob to confirm.

The main screen is displayed, *Evita XL* starts ventilation.

or

• Press () Start/Standby key.

Evita XL starts ventilation.

# Alarms

## NOTE

The *Evita XL* Pocket Guide is not a replacement or substitute for the Instructions for Use. Any use of the device requires full understanding and strict observation of the Instructions for Use.

## **On-screen alarm messages**

In the event of an alarm, the relevant alarm message appears in the alarm message field (A).

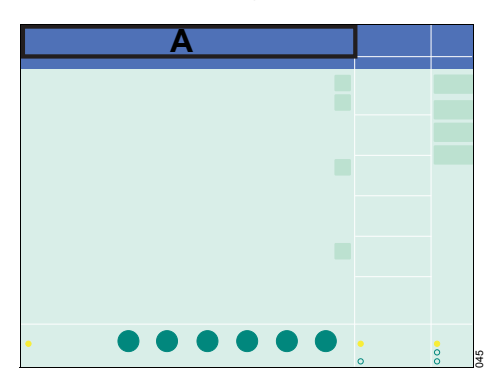

## Alarm priorities

*Evita XL* assigns the alarm message its respective priority. It marks the text with exclamation marks and differently colored backgrounds. *Evita XL* generates the corresponding alarm tone sequences.

| Warning | High-priority alarm<br>message   | !!!  | Red background    | five-tone sequence which is sounded twice and repeated every 7 seconds $% \left( {{{\rm{T}}_{{\rm{T}}}}} \right)$ |
|---------|----------------------------------|------|-------------------|----------------------------------------------------------------------------------------------------|
| Caution | Medium-priority alarm<br>message | ı !! | Yellow background | three-tone sequence which is repeated every 20 seconds                                                            |
| Note    | Low-priority alarm message       | !    | Yellow background | two-tone sequence which is sounded once                                                                           |

## **Displaying alarm information**

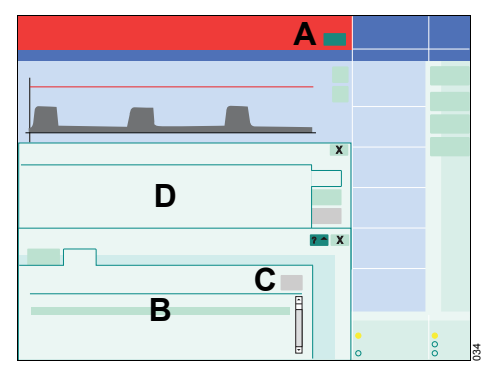

1 Touch Alarm Info button (A).

All currently active alarm messages (B) are displayed.

- **2** Using the rotary knob, select the alarm message (B).
- 3 Touch ?<sup>^</sup> button (C).

The cause and remedy (D) of the alarm message are displayed.

· Remedy the fault.

The alarm tone ceases when the fault has been remedied. Medium- and low-priority alarm messages disappear automatically. High-priority alarm messages remain displayed in the color of the header bar and must be acknowledged.

## Acknowledging alarm messages

#### Acknowledging high-priority alarm messages

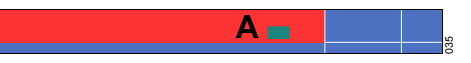

• Touch the *Alarm Reset* button (A) in the header bar and confirm using the rotary knob.

*Evita XL* saves the alarm message, which can be displayed in the *Data* dialog window on the *Logbook* page.

#### Acknowledging Apnea ventilation !! alarm message

The medium-priority alarm message (Caution) *Apnea ventilation !!* may be obscured by alarm messages of higher priority. The alarm message may therefore also be acknowledged with the *Apnea Reset* button.

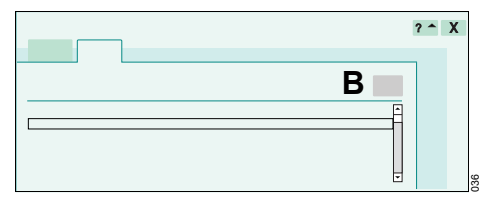

- 1 Touch Alarm Info button.
- 2 Touch *Apnea Reset* button (B) and confirm using the rotary knob.

*Evita XL* continues to ventilate in the previously set ventilation mode.

## Silencing audible alarms

The audible alarm can be silenced for a maximum of 2 minutes.

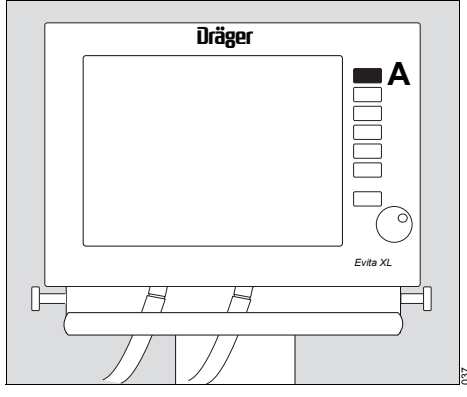

• Press Audio paused 2 min. (A) key. The yellow LED in the key lights up.

The audible alarm will be silenced for 2 minutes.

## @ **B**

The symbol (B) and the remaining time are displayed in the header bar.

If the fault that triggered the alarm is not remedied at the end of the 2 minutes, the audible alarm starts again.

If you wish to reactivate the audible alarm earlier:

• Press 🛱 Audio paused 2 min. (A) key again.

## Power failure alarm

If the loudspeaker for generating audible alarms fails due to a fault, a continuous tone will be generated by an auxiliary alarm.

The same continuous alarm tone also serves as a power supply alarm in the event of temporary interruption of power supply.

Connect *Evita XL* directly to another power supply or continue ventilation with an alternative system (e. g., resuscitator).

## Setting alarm limits

Press / Alarm Limits key.

Evita XL opens the Limits page (A).

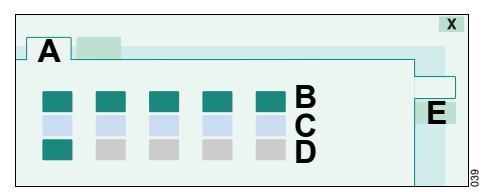

The set alarm limits and the current measured value are displayed.

| ∕▲ ( | B) = | Upper | alarm | limit |
|------|------|-------|-------|-------|
|------|------|-------|-------|-------|

(C) = Currently measured value

 $\mathbf{y}$  (D) = Lower alarm limit

The values for the upper and lower alarm limit shown in the buttons are start-up values which are effective whenever the device is switched on.

#### Setting alarm limits

- 1 Touch the button for the respective alarm limit. The button will turn yellow.
- 2 Turn the rotary knob to set the value.
- **3** Press rotary knob to confirm. The button turns green.

The new alarm limit is effective.

Alarm limits for the optional measured value etCO<sub>2</sub> can be set on the *Limits* **2** page (E).

#### **Deactivating alarm limits**

- 1 Touch lower alarm limit (D).
- 2 Reduce value using rotary knob until a message is displayed in the header bar.
- 3 Press rotary knob to confirm.
- 4 Continue turning rotary knob until the value is replaced by dashes (--) in the display (D).
- 5 Press rotary knob to confirm.

The lower alarm limit is deactivated.

# Alarm messages

## NOTE

The *Evita XL* Pocket Guide is not a replacement or substitute for the Instructions for Use. Any use of the device requires full understanding and strict observation of the Instructions for Use.

The following alarm messages are an extract from all possible alarms only. For a complete list of alarm messages, refer to the Instructions for Use.

| Message                  | Priority | Cause                                                                                                    | Remedy                                                                                                    |
|--------------------------|----------|----------------------------------------------------------------------------------------------------|----------------------------------------------------------------------------------------------------|
| Air supply down !!!      | 250      | Air supply pressure too low.                                                                                                    | Make sure that supply pressure is greater than 43.5 psi (3 cmH2O).                                                                                                 |
| Airway obstructed ?!!!   | 230      | The ventilator applies only a<br>very small volume with each<br>mechanical stroke, e. g. becau-<br>se the tube is blocked.                                                                                 | Check condition of patient, check tube                                                                                                    |
|                          |          | Patient 'fights' against the me-<br>chanical strokes in pressure-<br>controlled ventilation, with the<br>result that the set inspiratory<br>pressure is achieved with only a<br>very small volume applied. | Check condition of patient, check ventilator settings.                                                                                                    |
|                          |          | NeoFlow sensor not installed in the breathing system.                                                                                                    | Install NeoFlow sensor in the bre-<br>athing system.                                                                                                    |
| Airway pressure high !!! | 205      | The upper alarm limit for the air-<br>way pressure has been excee-<br>ded. The patient is 'fighting' the<br>ventilator or coughing.                                                                        | Check condition of patient. Check<br>ventilation pattern. Adjust alarm<br>limits if necessary.                                                                     |
|                          |          | Kinked patient circuit.                                                                                                    | Check patient circuit and tube.                                                                                                    |
| Airway pressure low !!!  | 204      | Leak or disconnection.                                                                                                    | Inflate cuff and check for leaks.<br>Check breathing circuit for tight<br>connections. Check that the expi-<br>ratory valve is properly engaged.                   |
| Apnea !!!                | 181      | Patient's spontaneous brea-<br>thing has stopped.                                                                                                    | Check condition of patient, if ne-<br>cessary apply controlled ventilati-<br>on.                                                                                   |
|                          |          | Stenosis                                                                                                    | Check condition of patient. Check tube. Check breathing circuit.                                                                                                   |
|                          |          | Flow sensor not calibrated.                                                                                                    | Calibrate flow sensor.                                                                                                    |
| Apnea ventilation !!     | 230      | Due to detected apnea, the sys-<br>tem has automatically switched<br>over to mandatory ventilation.                                                                                                    | Check ventilation. Return to the<br>original ventilation mode by tou-<br>ching the 'Apnea Reset' button<br>and confirm. Check condition of<br>patient. Check tube. |

| Message                         | Priority | Cause                                                                                                    | Remedy                                                                                                    |
|---------------------------------|----------|----------------------------------------------------------------------------------------------------|----------------------------------------------------------------------------------------------------|
| Check settings !! 205           |          | Malfunction while setting the<br>ventilation pattern or the alarm<br>limits.                                                                                                    | Check ventilation pattern and<br>alarm limits. The following set-<br>tings are affected: O2 concentra-<br>tion 'O2', Alarm limit 'PAw high',<br>'MV low', status external flow<br>source, status oxygenation for<br>endotracheal suction key 'Alarm<br>Silence', button 'Alarm Reset',<br>button 'Insp.hold', button<br>'Exp.hold', switch off O2 monito-<br>ring, switch off flow monitoring.<br>Confirmation with rotary knob.<br>Confirm message with 'Alarm Re-<br>set' button. |
|                                 |          | The ventilation started with the<br>configured initial values after<br>switching on.                                                                                                    | Check parameters, patient va-<br>lues, and alarm settings and ad-<br>just them if necessary. Confirm<br>message with 'Alarm Reset' but-<br>ton.                                                                                                    |
| Device failure 00.00.000<br>!!! | 253      | Device has detected a malfunc-<br>tion.                                                                                                    | Switch 'off' and again 'on' the de-<br>vice. If the message disappears<br>ventilation can be continued. If<br>the message does not disappear,<br>disconnect the patient from the<br>device and continue ventilation<br>immediately with another inde-<br>pendent ventilator. Call<br>DrägerService.                                                                                                    |
| Ext. battery activated !!!      | 160      | The ventilator is being powered<br>by the external battery due to<br>the absence of mains supply.<br>Only with fully charged batteries<br>the device can be powered up to<br>120 minutes. | Connect ventilator to the mains<br>supply. Acknowledge the mes-<br>sage with 'Alarm Reset' button<br>and confirm.                                                                                                    |
| FiO2 low !!!                    | 130      | O2 sensors not calibrated.                                                                                                    | Calibrate O2 sensor.                                                                                                    |
|                                 |          | Faulty fresh-gas mixer function.<br>The ventilation function may be<br>affected. This may lead to devi-<br>ations in the O <sub>2</sub> concentration<br>and tidal volume.                | Disconnect patient from the de-<br>vice and continue ventilation im-<br>mediately with another<br>independent ventilator. Call<br>DrägerService.                                                                                                    |

| Message                                | Priority | Cause                                                                                                    | Remedy                                                                                                    |
|----------------------------------------|----------|----------------------------------------------------------------------------------------------------|----------------------------------------------------------------------------------------------------|
| Flow measurement out of range !!!      | 235      | Water in flow sensor. Expiratory minute volume exceeds minute volume delivered by the ventilator.                                                                                                    | Dry flow sensor or change flow<br>sensor and perform manual cali-<br>bration.                                                                                                    |
|                                        |          | Flow sensor not calibrated or<br>faulty. Expiratory minute volume<br>exceeds minute volume deliver-<br>ed by the ventilator.                                                                                                    | Calibrate flow sensor, replace if necessary.                                                                                                    |
|                                        |          | Flow measurement malfunction.                                                                                                    | The ventilation function of the de-<br>vice is limited. Check patient con-<br>dition, check ventilation. If not<br>acceptable disconnect patient<br>from the device and continue<br>ventilation immediately with ano-<br>ther independent ventilator. Call<br>DrägerService. |
| Int. battery activated !!!             | 160      | Due to the lack of power supply<br>and absence of or discharged<br>external battery the device is po-<br>wered by the internal battery.<br>The maximum remaining time<br>from the internal battery is<br>10 minutes.                         | Connect ventilator to the mains<br>supply or to a fully charged exter-<br>nal battery within 10 minutes.<br>Acknowledge the message with<br>'Alarm Reset' button and confirm.                                                                                                |
| Int. battery discharged !!!            | 254      | Due to the lack of power supply<br>and absence of or discharged<br>external battery the device is po-<br>wered by the internal battery.<br>The time for operation with po-<br>wer from the internal battery has<br>expired.                  | Connect ventilator immediately to<br>the mains supply or to a fully<br>charged external battery.                                                                                                    |
| Int. battery only 2 minutes<br>left !! | 250      | Due to the lack of power supply<br>and absence of or discharged<br>external battery the device is po-<br>wered by the internal battery.<br>The remaining operating time<br>with power from the internal bat-<br>tery is less than 2 minutes. | Connect ventilator to the mains<br>supply or to a fully charged exter-<br>nal battery within 2 minutes.                                                                                                    |
| Leakage !                              | 009      | The measured minute volume<br>leak MVleak is 20 % higher than<br>the minute volume measured on<br>the exspiration side.                                                                                                    | Check that the patient circuit con-<br>nections are leakproof Check<br>that the tube is correctly fitted.                                                                                                    |

| Message                         | Priority | Cause                                                         | Remedy                                                                                                    |  |
|---------------------------------|----------|---------------------------------------------------------------|----------------------------------------------------------------------------------------------------|--|
| MV high !!!                     | 160      | The expired minute volume has exceeded the upper alarm limit. | Check condition of patient, check pattern of ventilation, adjust MV alarm limit if necessary.                                                                        |  |
|                                 |          | Flow sensor not calibrated. Wa-<br>ter in flow sensor.        | Calibrate flow sensor. Drain wa-<br>ter trap of breathing circuit. Dry<br>flow sensor or replace.                                                                    |  |
| MV low !!!                      | 160      | The minute volume has fallen below the lower alarm limit.     | Check condition of patient, check<br>pattern of ventilation, adjust<br>alarm limit if necessary.                                                                     |  |
|                                 |          | Stenosis or obstruction Flow<br>sensor not calibrated         | Check condition of patient, check<br>ventilation pattern, check tube or<br>mask. Adjust alarm limit if neces-<br>sary. Calibrate flow sensor.                        |  |
|                                 |          | Leakage or disconnection.                                     | Check breathing circuit for tight<br>connections. Check whether the<br>expiratory valve is properly enga-<br>ged. Check whether tube or mask<br>is fitted correctly. |  |
| O2 measurement out of range !!! | 132      | O2 sensor provides invalid<br>measured values.                | Calibrate O2 sensor, replace if necessary.                                                                                                    |  |
|                                 |          | O2 measurement malfunction.                                   | Ventilation can be continued: use<br>external O2 monitoring and deac-<br>tivate integrated O2 monitoring.<br>Call DrägerService.                                     |  |
| O2 supply down !!!              | 249      | O2 supply pressure too low.                                   | Make sure supply pressure is greater than 43.5 psi (3 cmH2O).                                                                                                    |  |
| PEEP high !!!                   | 216      | Expiratory system obstructed.                                 | Check hose system and exspira-<br>tion valve (check also for conden-<br>sate).                                                                                       |  |
|                                 |          | Expiratory resistance is increa-<br>sing.                     | Check bacterial filter. Replace if necessary.                                                                                                    |  |
|                                 |          | Ventilator faulty.                                            | Disconnect patient from the de-<br>vice and continue ventilation wit-<br>hout delay using another<br>independent ventilator. Call<br>DrägerService.                  |  |
| Pressure meas. error !!!        | 170      | Fluid in expiratory valve.                                    | Replace expiratory valve, then clean and dry.                                                                                                    |  |
|                                 |          | Pressure measurement mal-<br>function.                        | Disconnect patient from the de-<br>vice and continue ventilation im-<br>mediately with another<br>independent ventilator. Call<br>DrägerService.                     |  |

| Message                                 | Priority | Cause                                                                                                    | Remedy                                                                                                    |
|-----------------------------------------|----------|----------------------------------------------------------------------------------------------------|----------------------------------------------------------------------------------------------------|
| Standby activated !!!                   | 255      | <i>Evita XL</i> has been switched to Standby.                                                                                               | Acknowledge Standby with<br>'Alarm Reset' button and confirm.                                                                                                    |
| Tidal volume high !!!                   | 165      | The upper alarm limit of the ap-<br>plied inspiratory tidal volume VTi<br>has been exceeded during three<br>consecutive ventilator breaths. | Check condition of patient. Check<br>pattern of ventilation. Adjust<br>alarm limit if necessary.                                                                                                    |
|                                         |          | Leak or disconnection.                                                                                                    | Check that patient circuit and<br>connections are leakproof.                                                                                                    |
| Vol. not const., pressure<br>limited !! | 220      | Due to pressure limitation or<br>time limit, the set tidal volume<br>VT has not been delivered.                                             | Prolong inspiratory time 'Tinsp', in-<br>crease inspiratory flow 'Flow', in-<br>crease pressure limitation 'Pmax.<br>Touch the 'Alarm Reset' button<br>and confirm to suppress the visu-<br>al and audible alarms until the<br>cause of the alarm is remedied. |

# Waveforms and logbook

#### NOTE

The *Evita XL* Pocket Guide is not a replacement or substitute for the Instructions for Use. Any use of the device requires full understanding and strict observation of the Instructions for Use.

## **Displaying waveforms**

The following real-time waveforms can be displayed:

- PAW (t)
- Flow (t)
- Volume (t)
- etCO2 (t) (optional)

#### Selecting real-time waveforms

1 Touch of Main button in the main menu bar.

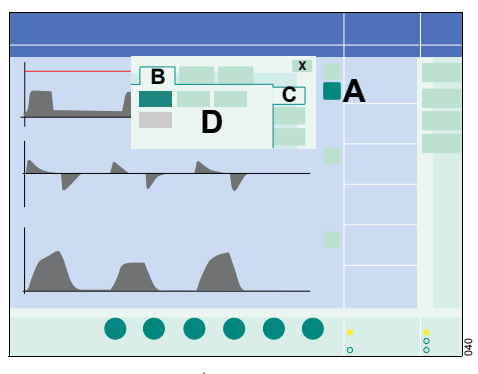

2 Touch the relevant  $\frac{1}{2}$  button (A).

*Evita XL* opens a dialog window, the *Curves* page (B) is selected by default.

#### Selecting other real-time waveforms

- 1 Touch Curve only tab (C).
- 2 Touch button for the parameter (D) to be displayed as a real-time waveform.

*Evita XL* displays the real-time waveform for this parameter. The dialog window is closed automatically.

In the same way it is possible to select:

- trends
- short trends
- recruitment trends
- loops
- big loops.

## **Displaying the logbook**

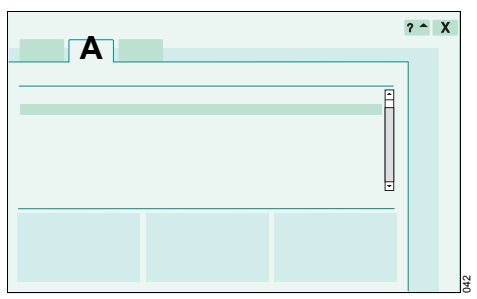

- 1 Touch *Data* ... button in the main menu bar.
- 2 Touch Logbook tab (A).

## Sensor calibration

## NOTE

The *Evita XL* Pocket Guide is not a replacement or substitute for the Instructions for Use. Any use of the device requires full understanding and strict observation of the Instructions for Use.

## Flow sensor calibration

Flow sensor calibration is performed automatically at the following intervals:

- During device check
- Automatically, at least once a day
- After replacing the flow sensor

*Evita XL* cleans the flow sensor automatically before it is calibrated.

*Evita XL* also automatically cleans and calibrates the flow sensor after medication nebulization.

The flow sensor calibration can also be performed manually. The flow sensor may be calibrated during ventilation.

#### Starting manual calibration of the flow sensor

1 Press S Sensor Parameter key.

The *Flow* page (A) appears by default. Flow monitoring is now switched on.

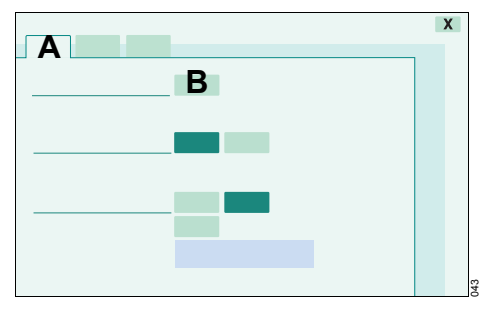

2 Touch Start button (B).

Evita XL calibrates the flow sensor.

Evita XL uses the next inspiratory phase for calibration.

A message is displayed in the header bar.

## O2 sensor calibration

O2 sensor calibration is performed at the following intervals:

- During device check
- Automatically, at least once a day
- After replacing the O<sub>2</sub> sensor (wait 15 minutes for the O<sub>2</sub> sensor to warm up)
- When measured and set values diverge by more than 2 Vol.%

The O<sub>2</sub> sensor calibration can also be performed manually. The O<sub>2</sub> sensor may be calibrated during ventilation.

#### Starting manual O2 sensor calibration

- 1 Press Sensor Parameter key.
- 2 Touch O2 tab (A).

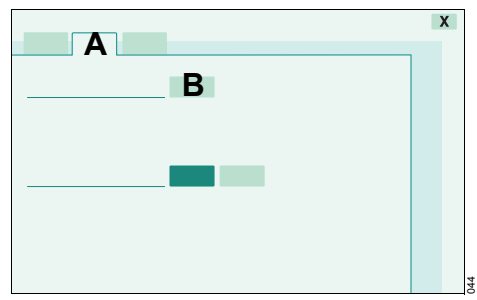

3 Touch Start button (B).

Evita XL calibrates the O2 sensor.

A message is displayed in the header bar.

The *Start* button (B) turns pale green when calibration is completed.

# **Cleaning and disinfection**

## NOTE

The *Evita XL* Pocket Guide is not a replacement or substitute for the Instructions for Use. Any use of the device requires full understanding and strict observation of the Instructions for Use.

| Components which can be                                       | Recommended                                      | Machine                      | Manual       |                        | Sterilization |
|---------------------------------------------------------------|--------------------------------------------------|------------------------------|--------------|------------------------|---------------|
| reprocessed                                                   | reprocessing<br>intervals                        | cleaning and<br>disinfection | Cleaning     | Disinfection           |               |
| Evita XL basic device                                         | after each patient                               | no                           | outside      | outside                | no            |
| Trolley                                                       | after each patient                               | no                           | outside      | outside                | no            |
| Hinged arm                                                    |                                                  |                              |              |                        |               |
| Gas supply hose                                               |                                                  |                              |              |                        |               |
| Breathing hoses                                               | after each patient/                              | yes                          | possible     | possible               | yes           |
| Y-piece                                                       | weekly                                           |                              |              |                        |               |
| Water traps                                                   |                                                  |                              |              |                        |               |
| Collection containers                                         |                                                  |                              |              |                        |               |
| Adapter parts for the medication nebulizer                    |                                                  |                              |              |                        |               |
| Reusable expiratory valve and, if necessary, individual parts | after each patient/<br>weekly <sup>1)</sup>      | yes                          | possible     | possible <sup>2)</sup> | yes           |
| Disposable expiratory valve                                   |                                                  | Dispose of afte              | r each patie | nt/weekly              |               |
| Spirolog flow sensor                                          | daily                                            | no                           | outside      | yes                    | no            |
| SpiroLife flow sensor                                         | daily                                            | no                           | outside      | yes                    | yes           |
| Neonatal flow sensor insert                                   | daily                                            | no                           | outside      | yes                    | yes           |
| Neonatal flow sensor housing                                  | daily                                            | yes                          | possible     | possible               | yes           |
| Temperature sensor                                            | daily                                            | no                           | outside      | outside <sup>3)</sup>  | yes           |
| CO2 sensor                                                    | daily                                            | no                           | outside      | outside4)              | no            |
| Reusable cuvette of the CO2 sen-<br>sor                       | daily                                            | yes                          | possible     | possible               | yes           |
| Disposable cuvette of the CO2 sensor                          |                                                  | Dispose of afte              | r each patie | nt/weekly              |               |
| Test filter for CO2 sensor                                    | daily                                            | no                           | outside4)    | outside                | no            |
| Breathing gas humidifier                                      | after each patient/<br>weekly                    | In accordance                | with separa  | te Instructions I      | or Use        |
| Medication nebulizer                                          | In accordance with separate Instructions for Use |                              |              |                        |               |
| Bacterial filter                                              | In accordance with separate Instructions for Use |                              |              |                        |               |

1) Nebulizing may lead to formation of more extensive deposits requiring more frequent replacement.

2) Additionally treat the expiratory valve after disinfection.

3) Do not bath-disinfect.

4) Do not bath-disinfect. Wipe-disinfect, e. g., with 70 % ethanol.

# Accessories

## NOTE

The *Evita XL* Pocket Guide is not a replacement or substitute for the Instructions for Use. Any use of the device requires full understanding and strict observation of the Instructions for Use.

|                    | Product                             | Number  | Description                                                                   |
|--------------------|-------------------------------------|---------|-------------------------------------------------------------------------------|
|                    | Spirolog                            | 8403735 | Flow sensor (set of 5)                                                        |
|                    | SpiroLife                           | MK01900 | Flow sensor                                                                   |
|                    | Expiration valve                    | 8410580 | Expiratory valve, autoclavable                                                |
| 227                | Expiration valve                    | 8414776 | Disposable expiratory valve, (set of 10)                                      |
| Nonas-n<br>Nonas-n | O2 sensor (capsule)                 | 6850645 | Sensor for O2 measurement                                                     |
| <b>C</b>           | VentSet Basic                       | MP00320 | Disposable breathing circuit, 150 cm                                          |
| 6                  | VentSet Coax with holder            | MP00317 | Disposable coaxial breathing system with Luer Lock el-<br>bow and hose holder |
|                    | Filter/HME TwinStar <sup>®</sup> 55 | MP01805 | Filter/HME combination                                                        |
| 0                  | HME HumidStar <sup>®</sup> 55       | MP01730 | Heat and moisture exchanger                                                   |
| Mr.                | ClassicStar <sup>®</sup> , Size S   | MP01573 | Air cushion mask                                                              |
|                    | ClassicStar <sup>®</sup> , Size M   | MP01574 | Air cushion mask                                                              |
|                    | ClassicStar <sup>®</sup> , Size L   | MP01575 | Air cushion mask                                                              |

#### Accessories

|            | Product                           | Number  | Description                                         |
|------------|-----------------------------------|---------|-----------------------------------------------------|
| NA         | NovaStar <sup>®</sup> , Size S    | MP01579 | Gel mask, reusable                                  |
|            | NovaStar <sup>®</sup> , Size M    | MP01580 | Gel mask, reusable                                  |
| <b>P</b> S | NovaStar <sup>®</sup> , Size L    | MP01581 | Gel mask, reusable                                  |
|            | Aeroneb Pro Nebulizer             | MP01017 | Nebulizer with electronic micropump                 |
|            | Cuvette adults,<br>reusable       | 6870279 | Cuvette for CO2 measurement - adult, reusable       |
| C Pall     | Cuvette, pediatric, reusable      | 6870280 | Cuvette for CO2 measurement - pediatric, reusable   |
|            | Cuvette, adult,<br>disposable     | MP01062 | Cuvette for CO2 measurement - adult, disposable     |
|            | Cuvette, pediatric,<br>disposable | MP01063 | Cuvette for CO2 measurement - pediatric, disposable |
|            |                                   |         |                                                     |

This page has intentionally been left blank.

HEADQUARTERS

Dräger Medical AG & Co. KG Starting 2010-09: Dräger Medical GmbH Moislinger Allee 53–55 23558 Lübeck, Germany

www.draeger.com

#### **REGION NORTH AMERICA**

Draeger Medical, Inc. 3135 Quarry Road Telford, PA 18969, USA Tel +1 215 721 5400 Toll-free +1 800 437 2437 Fax +1 215 723 5936 info@draeger.com

#### Manufacturer:

Dräger Medical AG & Co. KG Starting 2010-09: Dräger Medical GmbH 23542 Lübeck, Germany The quality management system at Dräger Medical AG & Co. KG is certified according to ISO 13485, ISO 9001 and Annex II.3 of Directive 93/42/EEC (Medical devices).